# Arcserve Unified Data Protection(UDP)10 Recovery Manager(RMAN)バックアップ

LifeKeeper/DataKeeper で保護する Oracle DBの Recovery Manager(RMAN) によるバックアップ、リストア

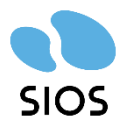

サイオステクノロジー株式会社

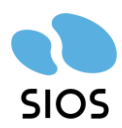

目次

| 1 | 本   | <書の内容                        | . 2 |
|---|-----|------------------------------|-----|
| 2 | 椅   | 検証環境のシステム構成                  | . 3 |
|   | 2.1 | バックアップシステム、ハードウェア構成          | . 3 |
|   | 2.2 | ソフトウェア構成について                 | . 4 |
|   | 2.3 | Active Directory             | . 5 |
|   | 2.4 | Arcserve UDP 構成              | . 5 |
|   | 2.5 | データストアの設定                    | . 5 |
|   | 2.6 | バックアップ対象 Oracle DB (クラスター)構成 | . 7 |
| 3 | 0   | Dracle データベースのバックアップ         | 11  |

| 4 | Ora | acle データベースのリストア | 20 |
|---|-----|------------------|----|
|   |     |                  |    |
| 5 | 製品  | 品情報とお問い合せ先       | 29 |
| Ũ | 1(1 |                  |    |
|   | 5.1 | 製品情報             | 29 |

|   | 5.2 | お問い合わせ先 | . 29 |
|---|-----|---------|------|
|   |     |         |      |
| 6 | 免責  | 青事項     | 30   |
| Č |     | RT-X    | 00   |

29

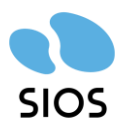

# 1 本書の内容

Arcserve UDPで Oracle DB をバックアップする方法には、Windows で VSS Writer を 使用する方法の他に、Oracle の Recovery Manager(RMAN)と連携してバックアップを行 う Oracle RMAN バックアップ方法があります。VSS Writer を使う方法は、OS を含めサ ーバー全体のバックアップとなるため、バックアップによるオーバーヘッドが懸念されま す。そのため、今回の検証ではバックアップ負荷が軽減可能な Oracle RMAN を使用して、 LifeKeeper for Windows で稼働する Oracle DB のデータをバックアップし、リストアす る手順について紹介いたします。

この文書の内容は実施したハードウェア構成、ソフトウェアバージョンでの検証結果に基 づいております。将来の LifeKeeper および Arcserve の仕様変更に対する動作を保証する ものではありません。

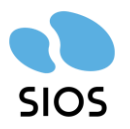

# 2 検証環境のシステム構成

## 2.1 バックアップシステム、ハードウェア構成

| 役割                        | OS            | ハードウェア      | パフォーマンス                   |
|---------------------------|---------------|-------------|---------------------------|
| プラットフォーム                  | VMware        | サーバー2 台     | ProLiant DL360 Gen10      |
|                           | vSphere 8.0.3 | 共有ストレージ     | モデル:ProLiant DL360 Gen10  |
|                           |               |             | CPU:Intel(R)Xeon(R)Silver |
|                           |               |             | 4208 2.10GHz              |
|                           |               |             | 論理プロセッサ:16                |
|                           |               |             | メモリ 127.66 GB             |
| Arcserve UPD サーバー         | Windows       | VM 1 台      | CPU 4 個の CPU、2157 MHz     |
| (コンソール、***)               | Server 2022   |             | メモリ 8 GB                  |
| Active Directory          | Windows       | VM 1 台      | CPU 2 個の CPU、41 MHz       |
|                           | Server 2022   |             | メモリ 4 GB                  |
| Oracle DB (LifeKeeper for | Windows       | VM 2 台(2 ノー | CPU 4 個の CPU、439 MHz      |
| Windows クラスター構成)          | Server 2022   | ド)          | メモリ 8 GB                  |

#### 動作検証で使用した構成は以下です。

ハードウェア構成図、ネットワーク構成図は以下のようになります。

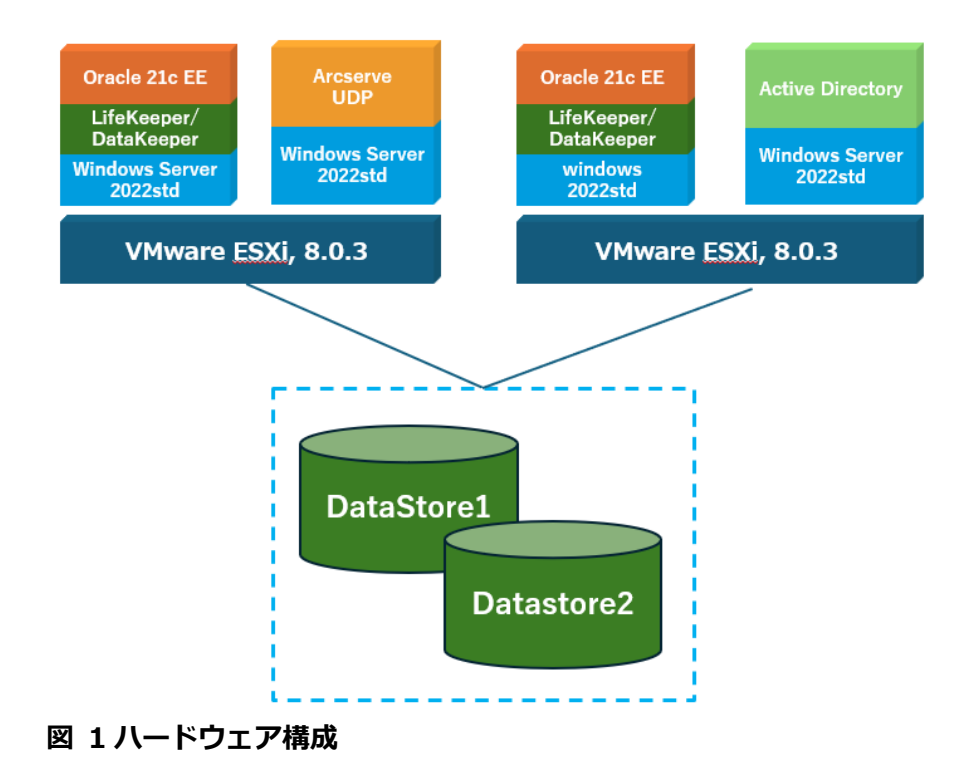

3 ©2025 SIOS Technology, Inc.

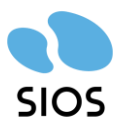

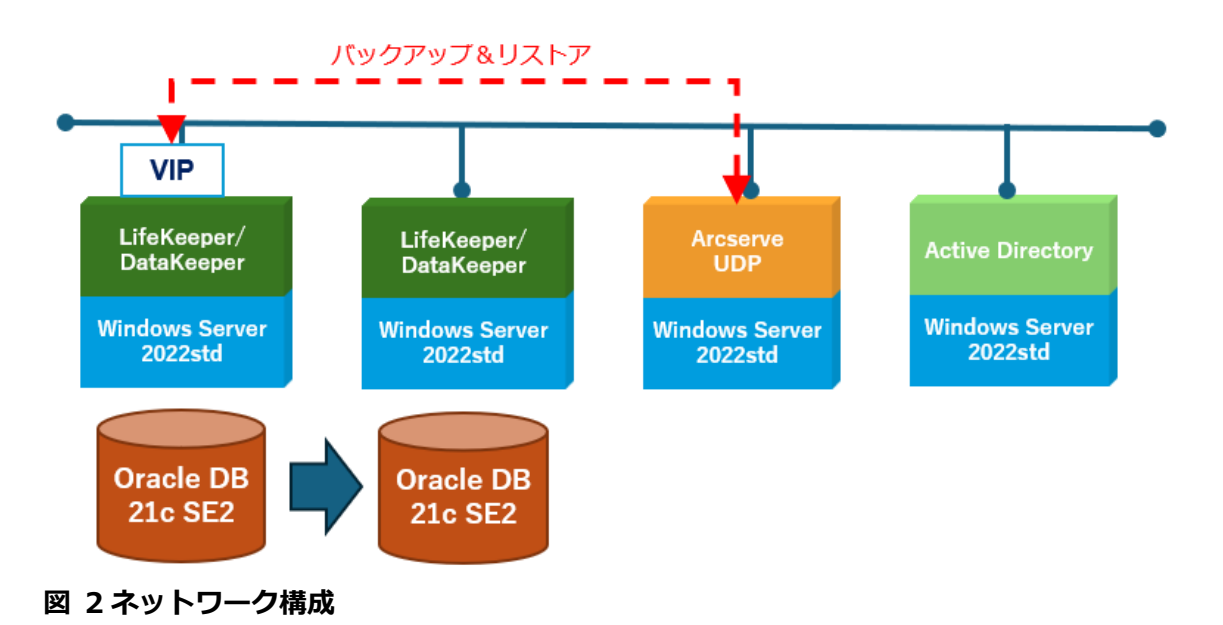

Arcserve UDP の Oracle RMAN バックアップでは、クラスターノードの稼働 IP アドレス (VIP)経由で接続を行い、バックアップ、リストアを行います。

## 2.2 ソフトウェア構成について

ソフトウェアとバージョンの詳細は以下です。

| 役割                        | ソフトウェア                           |
|---------------------------|----------------------------------|
| Arcserve UPD サーバー         | Arcserve Unified Data Protection |
| (コンソール、***)               | バージョン: 10.0.6455                 |
| Active Directory          | Windows Server 2022 バンドル機能       |
| Oracle DB (LifeKeeper for | DB:                              |
| Windows クラスター構成)          | Oracle Database 21c se2          |
|                           |                                  |
|                           | クラスターソフトウェア:                     |
|                           | LifeKeeper for Windows v8.10.2   |
|                           | DataKeeper for Windows v8.10.2   |
|                           | Oracle Recovery kit v8.10.2      |

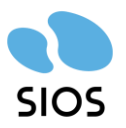

## 2.3 Active Directory

Arcserve UDP, Oracle DB の各サーバーをドメインに参加させて検証を行います。ドメイン環境は以下です。

| ドメイン              | siosbccs.local |
|-------------------|----------------|
| IP アドレス(DNS サーバー) | 10.1.115.250   |

ユーザー認証環境については Arcserve UDP で RMAN バックアップを行う際の前提条件で ある Oracle ホーム・ユーザーに影響します。詳細は以下の資料の"1.3 Windows 特有の前 提条件"をご確認いただき、事前に必要な設定を行ってください。

Arcserve Unified Data Protection 9.x Oracle RMAN バックアップ・リストアガイド https://www.arcserve.com/sites/default/files/2024-07/udp-9x-rman-guide.pdf

### 2.4 Arcserve UDP 構成

Arcserve UDP の構成については、2.1 バックアップ、ハードウェア構成をご確認ください。また Arcserve UDP 10 のインストールについても解説を省略します。以下をご参考ください。

Arcserve Unified Data Protection 10.x 環境構築ガイド

https://www.arcserve.com/sites/default/files/2024-10/udp-10x-console-installguide.pdf

## 2.5 Arcserve UDP データストアの設定

Arcserve UDP 10 のインストール後に、バックアップデータを保管するデータストアを設 定します。データストアは Arcserve UDP 10 をインストールしたサーバーのローカルディ スクを指定しています。

- 1. Arcserve UDP のコンソールを起動してログインします。
- 2. リソースタブを選択して、左ペインから"復旧ポイントサーバ"を選択します。
- 3. 以下の画面のアクションメニューから"データストアの追加"を選択します。

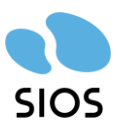

|                                                | « デスティネーション: 復旧ポイントサーバ                                 |        |          |
|------------------------------------------------|--------------------------------------------------------|--------|----------|
| <b>↓ ノード</b><br>すべてのノード                        | アクション • 復旧ポイントサーバ の追加                                  |        |          |
| プランのないノード<br>プ <b>ラン</b><br>すべてのプラン            | リフレッシュ<br>更新<br>削除                                     | ス プラン数 | 保存されたデータ |
| <b>デスティネーション</b><br>復旧ポイント サーバ                 | データ ストアの追加<br>アト・ション                                   |        |          |
| Arcserve Backup サーバ<br>共有フォルダ                  | データ ストアのインポート<br>RPS ジャンプスタート                          |        |          |
| クラウド アカウント<br>リモート コンソール<br><b>・インフラストラクチャ</b> | <b>復旧ボイントサーバ のインストール/アップグレード</b><br>復旧ボイントサーバ 展開のキャンセル |        |          |
| ストレージ アレイ<br>インスタント VM                         |                                                        |        |          |
| サイト<br>SLA プロファイル                              |                                                        |        |          |

 データストア作成画面が表示されます。"データストア名"を設定して、"データストア フォルダ"、"データディスティネーション"、"インデックスディスティネーション"、" ハッシュディスティネーション"にそれぞれフォルダを指定して"保存"をクリックして ください。

| デデュプリケーション、圧縮、暗号 | ーンコノのストレーンを重要けていて確定してます。 <u>要用フラフェクスのワイヤアリアレフス。</u> した有効化または無効化する設定は、データストアの作成後は変更できません。 |    |
|------------------|------------------------------------------------------------------------------------------|----|
| 复日ポイントサーバ        | un051.siosbccs.local                                                                     |    |
| データストア名          | OracleDB_data                                                                            |    |
| データ ストア フォルダ     | U#datastore                                                                              | 参照 |
| 司時アクティブ ノードの制限   | 4                                                                                        |    |
|                  |                                                                                          |    |

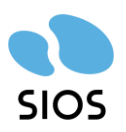

| ハッシュ メモリの割り当て     | 4096             | MB(最大: 8191 MB, 最小: 1024 MB) |       |     |
|-------------------|------------------|------------------------------|-------|-----|
| 🗆 ハッシュ デスティネーションは | SSD (Solid State | : Drive) 上にある                |       |     |
| データ デスティネーション     | U:¥data          |                              | 参照    |     |
| インデックス デスティネーション  | U¥index          |                              | 参照    |     |
| ハッシュ デスティネーション    | U:¥hash          |                              | 参照    |     |
| ☑ 圧縮を有効にする        |                  |                              |       |     |
| 圧縮タイプ             | ◉ 標準             | ○ 最大                         |       |     |
| □ 暗号化の有効化         |                  |                              |       | - 1 |
| 🗆 デスティネーションの容量が上限 | に近づくと、電子メ        | ール アラートを送信する                 |       | -   |
|                   |                  |                              |       |     |
|                   |                  | 保存                           | キャンセル | へルプ |

※今回の検証では U ドライブを用意して、データストア用にフォルダを用意して割り 当てました。 ※暗号化を有効化することが可能です。暗号化した場合、パスワードを指定して、バッ

クアッププランに割り当てる際に指定したパスワードの入力が必要となります。

5. 以下のように、"OracleDB\_data"というデータストアが作成されました。この後のバックアッププランを作成時に指定して割り当てます。

| ダッシュボード <b>リソース</b>           | ジョブ  | レポート ログ 設定           | 2         |            |
|-------------------------------|------|----------------------|-----------|------------|
|                               | ≪ デス | マティネーション: 復旧ポイ       | ントサーバ     |            |
| <b>⊿ ノード</b><br>すべてのノード       | アク   | ルション・ 復旧ポイント         | サーバ の追加   |            |
| プランのないノード                     |      | 名前                   | ステータス プラン | 敗 保存されたデータ |
| <b>▲ プラン</b><br>すべてのプラン       | 4    | un051.siosbccs.local |           |            |
| ▲ デスティネーション                   |      | OracleDB data        | <b>O</b>  | 0 /5-15    |
| 復旧ポイント サーバ                    |      |                      | -         |            |
| Arcserve Backup サーバ<br>共有フォルダ |      |                      |           |            |
| クラウド アカウント                    |      |                      |           |            |
| リモート コンソール                    | 4    |                      |           |            |
| ▲ インフラストラクチャ                  |      |                      |           |            |
| ストレージ アレイ                     |      |                      |           |            |
| インスタント VM                     |      |                      |           |            |
| サイト                           |      |                      |           | R.         |
| SLA วื่นวราไป                 |      |                      |           |            |

## 2.6 バックアップ対象 Oracle DB (クラスター)構成

バックアップ対象となる Oracle DB は可用性を考慮してクラスター構成で導入されます。 今回クラスターソフトウェアとして Oracle DB とともの導入するのは、LifeKeeper for

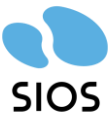

Arcserve UDP10 Recovery Manager(RMAN)バックアップ Windows v8.10.2/DataKeeper for Windows v8.10.2 となります。

LifeKeeper for Windows v8.10.2/DataKeeper for Windows v8.10.2 は、クラスターノ ードで必須となる共有ストレージが無い状態でも、DataKeeper によるレプリケーション機 能を利用して、複数ノード間でのクラスタリングが実現可能です。

今回は、Oracle 21c SE2の構成の CDB,PDB構成を保護する構成について紹介します。 なお Oracleを LifeKeeper/DataKeeper で保護する方法については、別途以下の資料をご 参考ください。

LifeKeeper Oracle Recovery Kit イントロダクション https://docs.us.sios.com/sps/8.10.2/ja/topic/sios-protection-suite-oraclerecovery-kit

#### DataKeeper

https://docs.us.sios.com/sps/8.10.2/ja/topic/sios-datakeeper-introduction

今回の検証用の環境として用意したクラスター構成は以下のような構成となります。

1. クラスターノード

以下の仮想マシンを使用して、クラスターを構成します。

| 項目       | 設定値                         |
|----------|-----------------------------|
| アクティブノード | 10.1.115.40(192.168.115.40) |
| アクティブノード | 10.1.115.41(192.168.115.41) |

#### 2. 仮想 IP アドレスリソース

Arcserve UDP と通信可能なネットワークに対して、VIP を以下のように割り当てます。

| 項目              | 設定値          |
|-----------------|--------------|
| 仮想 IP アドレス(VIP) | 10.1.115.100 |

3. レプリケーションボリュームリソース

Oracle を導入するディスクをレプリケーション構成とします。

#### ©2025 SIOS Technology, Inc.

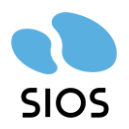

| 項目         | 設定値                           |
|------------|-------------------------------|
| ボリューム      | Q ドライブ                        |
| 同期モード      | 同期(Synchronous)               |
| レプリケーション経路 | 192.168.115.40-192.168.115.41 |

4. Oracle DB リソース

Oracle は以下のように構成します。クラスターノードの場合、両ノードで同じように導入 作業を行います。

Oracle セットアップ(CDB/PDB)

| 項目              | 設定値                                  |
|-----------------|--------------------------------------|
| データベース・インストール・  | 単一インスタンス・データベースのインストール               |
| オプション           |                                      |
| Oracle ホーム・ユーザー | 既存の Windows ユーザー(siosbccs¥oracle21c) |
| Oracle Home     | Q:¥app¥oracle¥product¥21.3.0¥db01    |
| Oracle Base     | Q:¥app¥oracle21c                     |

データベース・リスナー

| 項目           | 設定値                                 |
|--------------|-------------------------------------|
| デプロイ・タイプ     | Oracle 単一インスタンス・データベース              |
| クローバル・データベース | ORCL                                |
| SID          | ORCL                                |
| PDB 数(PDB 名) | 1 (LKDK01)                          |
|              |                                     |
| 記憶域オプション     | Q:¥app¥oracle21c¥oradata            |
| アーカイブ有効化     | 有効化(チェック有)、                         |
|              | アーカイブ・ログ先 Q:app¥archives            |
| リスナーの設定      | VIP(10.1.115.100):1521 で通信ができるよう設定す |
|              | る。また PDB を含め通信ができるよう設定する。           |

※Arcserve UDP での RMAN バックアップにはアーカイブの有効化が必要です。必ず有効化を 行ってください。

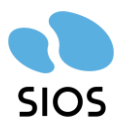

LifeKeeper / DataKeeper で上記の各リソースをクラスターノードで保護した場合、以下のような構成となります。

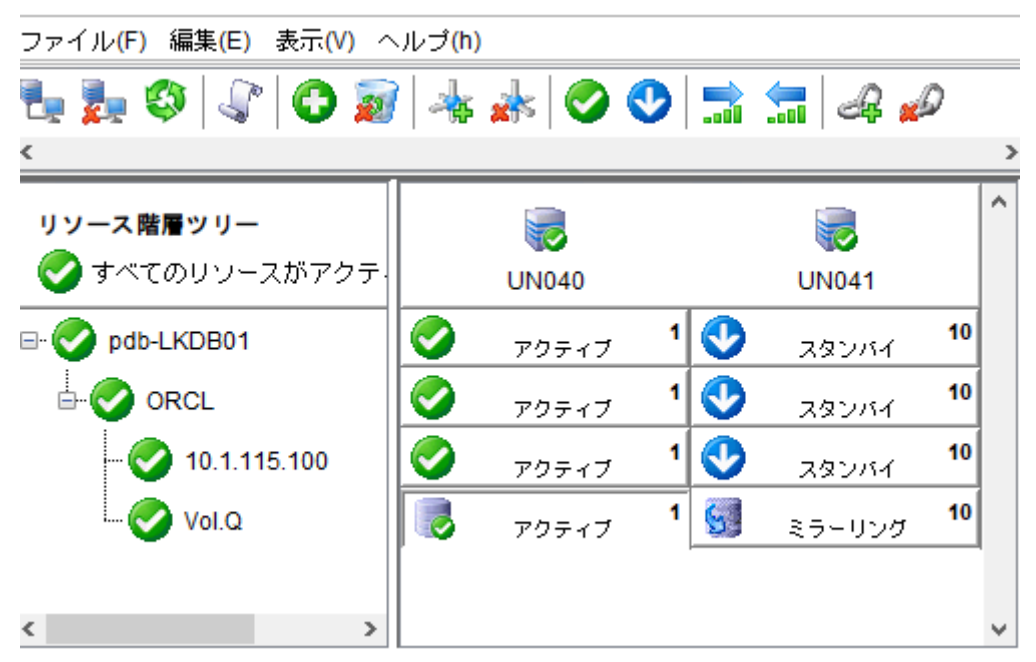

画像の左ペインに表示されているのはリソース階層です。リソース階層ツリー内のリソー ス名称と役割の対応関係を以下に示します。

- pdb-LKDB01
  - Oracle PDB リソース
    - ◆ Oracle プラガブルデータベースのリソース
- ORCL
  - ➢ Oracle CDB リソース
    - ♦ Oracle コンテナ・データベースのリソース
- 10.1.115.100
  - ▶ IP リソース
    - ◆ 仮想 IP アドレスのリソース
- Vol.Q
  - ▶ ボリュームリソース
    - ♦ Q ドライブのボリュームリソース

#### ©2025 SIOS Technology, Inc.

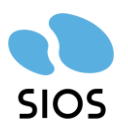

# 3 Oracle データベースのバックアップ

Oracle の RMAN を使用したバックアップは、VIP:port(10.1.115.100:1521)を指定して リスナー経由でバックアップを行います。取得したバックアップデータは Arcserve UDP のデータストアに保管されます。RMAN によるバックアップはシステムバックアップの様 な負荷はかけずにバックアップが行えます。バックアップ対象はデータベース、アーカイブ ログが対象となります。

バックアップを仮想 IP アドレス経由で行うため、利用者側がクラスターノードの稼働系、 待機系を意識せず、バックアップを行うことが可能です。

Oracle RMAN のバックアップを行うには、Arcserve UDP コンソール画面からプランを作成し、スケジュールを組むことで、初回はフルバックアップ、2回目以降は増分バックアップが可能となります。プランの作成は以下の手順となります。

- 1. Arcserve コンソールを起動してログインします。
- コンソール画面の上部のタブメニューから"リソース"を選択し、左ペインから"すべてのプラン"を選択。表示される画面から"プランの追加"をクリックして、バックアッププランを作成する。

| arcserve                                                                                                    | " UNIFIED DATA PROTECTION                  | ●メッセージ(1) ・              | siosbccs¥administrator • | • ګر <i>ا</i>     |
|----------------------------------------------------------------------------------------------------|--------------------------------------------|--------------------------|--------------------------|-------------------|
| ダッシュボード <b>リソース</b>                                                                                                    | ジョブ レポート ログ 設定                             |                          |                          |                   |
|                                                                                                    | ポプラン: すべてのプラン                              | 3                        | >                        |                   |
| ▲ ノード<br>すべてのノード                                                                                                    | アクション - プランの追加                             | \$                       | ▶ 環境設定ウィザード              |                   |
| プランのないノード<br>▲ <b>プラン</b>                                                                                                    | <ul><li>プラン名</li></ul>                     | 保護ノ <sup>関</sup><br>合計 🔮 | 連する詳細を表示するために、プランを選択しま   | <b>す</b> 。        |
| すべてのララン<br># デスティネーション<br>復日ボイント サーパ<br>Arcserve Backup サーパ<br>共有フォルヴ<br>クラうド アカウント<br>リモート エンソール<br># インフラストラクチャ<br>ストレージ アレイ<br>インスタント VM<br>サイト<br>SLA プロファイル | [プランの)追加] をクリックして、Arcserve UDP コンソール       | にプランを注意加してください。          |                          |                   |
|                                                                                                    | 📢 🖣 🕅 🦧 –ヅָ 🚺 /1 🕨 🕅 🧶                     | 表示するデータがありません            |                          |                   |
| Copyright © 2014-2024, Aroserve, LLC and its affilia                                                                                                    | ites and subsidiaries All rights reserved. |                          |                          | UTC+09:00 (日本標準時) |

3. プランンの追加画面からプラン名を入力して、タスクの種類から"バックアッ

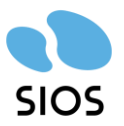

#### プ:Oracle データベース"を選択する

ダッシュボード **リソース** ジョブ レポート ログ 設定

| プランの追加   | lkbackup2025 | 0206                                                                                | □ このプランを一時停」 |
|----------|--------------|-------------------------------------------------------------------------------------|--------------|
| タスク1     | タスクの種類       | タスクタイプの選択<br>パックアップ・Oracle データベース                                                   | •            |
| ● タスクの追加 |              | バックアップ: UNC または NFS パス上のファイ<br>バックアップ: エージェントベース Linux<br>バックアップ: エージェントベース Windows | ur 🖓         |
|          |              | バックアップ:ホストベース エージェントレス<br>リモートで管理されている RPS からレプリケー                                  | -ト           |

"このプランを作成するために前提条件が設定されています。"にチェックを入れて追加ボタンを押します。インストール直後はソースとして登録が無いため、"Windows ノードの追加"を選択します。

| ダッシュボード <b>リソース</b> シ<br>       | <i>ジ</i> ョブ レポート              | · ログ 設定                                |              |
|---------------------------------|-------------------------------|----------------------------------------|--------------|
| プランの追加                          | lkbackup20250                 | )206                                   | 🗆 このプランを一時停止 |
| タスク1: バックアップ: Oracle データベ<br>ース | タスクの種類                        | バックアップ: Oracle データベース                  | ¥            |
| ● タスクの追加                        | ソース                           | デスティネーション スケシ                          | ジュール 拡張      |
|                                 |                               | を作成するための前提条件か                          | 設定されています。    |
|                                 | Arcserv<br>Windows<br>Linux J | e UDP で保護するソースの選択<br>s ノードの追加<br>ードの追加 | ቻータベース名      |

5. "ノード名/IP アドレス"には Listener でログイン可能な IP アドレス (IP リソース) を 設定します。ユーザー名はバックアップに必要な権限を持つ Windows ユーザーを入

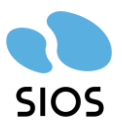

### カして追加をクリックします。

| Windows Oracle ノードの追加        |                  |       |
|------------------------------|------------------|-------|
| <b>ノードの追加</b><br>ノード名/ア アドレス | 説明の追加            |       |
| 10.1.115.100                 | Listener IP(VIP) |       |
| ユーザ名                         | パスワード            |       |
| siosbccs¥administrator       |                  | Ô     |
|                              | 道力               | על מו |
|                              |                  |       |

6. ノードが追加されました。"次へ"をクリックします。

| Windows Oracle ノードの追加         |                        |                  | ×     |
|-------------------------------|------------------------|------------------|-------|
| <b>ノードの追加</b><br>ノード名/PP アドレス | 説明の追加                  |                  |       |
| ユーザ名                          | パスワード                  |                  |       |
| siosbccs¥administrator        |                        |                  |       |
|                               | 道加                     | עות              |       |
| 合計ノード : 1                     |                        |                  |       |
| 10.1.115.100                  | siosbccs¥administrator | Listener IP(VIP) | 編集    |
|                               |                        |                  |       |
|                               |                        |                  |       |
|                               |                        |                  |       |
| へルプ                           |                        | 次へ 保存            | キャンセル |

 データベースを選択します。以下のように追加した Oracle ノード(IP アドレス)を選 択して、"新規データベースの追加"を選択します。

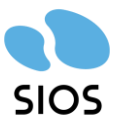

| データベースの追加                                                                                                  |                                                                                                    | × |
|----------------------------------------------------------------------------------------------------|----------------------------------------------------------------------------------------------------|---|
| 10.1.115.100                                                                                               | ▼ 新規データベースの追加 ▼                                                                                                |   |
|                                                                                                    | 新規データベースの追加                                                                                                    |   |
| Oracle DB ユーザ名 ユーザ名                                                                                        | א <b>-פגוּו א-פגוּו</b>                                                                                        |   |
| 保護されているアイテム*<br>データベース(データ ファイルと表領域を含む)<br>・ データベース アーカイブ ログ モードを有効 (ON) (<br>・ パックアップする前にデータベースが OPEN 状態で | ■ パラメータ ファイル    制御ファイル    アーカイブ ログ<br>:する必要があります。無効化すると、パックアップ処理は失敗します。詳細については、こちらをクリックしてください。<br>・あることを確認します。 |   |
| <ul> <li>オプション(O)</li> <li>□ バックアップが成功した後、ソース データベースから</li> </ul>                                          | ションシュー エンション・シュー                                                                                               |   |
| 🗋 チャネル番号 🔰 👻                                                                                               |                                                                                                    |   |
| ◉ ソース データベースでのブロック チェンジ トラッキン                                                                              | グの有効化 🔘 ソース データベースでのブロック チェンジ トラッキングの無効化                                                                       |   |
| ⑦注: この機能は、Enterprise Edition (EE) でのみ:                                                                     | ナポートされています 道力加 クリア                                                                                             |   |
|                                                                                                    |                                                                                                    |   |
| Cull ^                                                                                                    | 前に戻る保存まやンセル                                                                                                    |   |

8. データベース名/SID とサービス名を入力します。

| 新しいデータベースをリストに追加 | ×   |
|------------------|-----|
| データベース名/SID      |     |
| ORCL             |     |
| 术一下番号            |     |
| 1521             |     |
| サービス名            | ,   |
| ORCL             |     |
|                  |     |
| 追加キャン            | ルセル |

9. データベースが登録されました。次に Oracle DB ユーザーを指定します。SYSTEM ユ ーザーを設定して、中断の"追加"をクリックします。

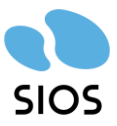

| データベースの追加      | 1                                                                                          |                                  |                               |                       | ×              |
|----------------|--------------------------------------------------------------------------------------------|----------------------------------|-------------------------------|-----------------------|----------------|
| 10.1.115.100   | → 新規                                                                                       | データベースの追加                        | 0                             | ~                     |                |
| ORCL           |                                                                                            |                                  |                               |                       |                |
| Oracle DB ユーザ名 | SYSTEM                                                                                     | パスワード                            |                               | <u></u>               |                |
| 保護されているアイテ.    | ↓*<br>'ータ ファイルと表領域を含む) ■ パラメータ<br>-カイブ ログ モードを有効 (ON) にする必要がす<br>介にデータベースが OPEN 状態であることを確i | ファイル 💽 制御!<br>かます。無効化する<br>忍します。 | ファイル 💽 アーカイブ<br>ると、バックアップ処理はも | ログ<br>失敗します。詳細については、こ | ちらをクリックしてください。 |
| オプション(O)       |                                                                                            |                                  |                               |                       |                |
| 🗌 バックアップが成り    | カした後、ソース データベースからアーカイブ ロ                                                                   | だ削除                              |                               |                       |                |
| 🗌 チャネル番号       | 1 💌                                                                                        |                                  |                               |                       |                |
| ◉ ソース データベー    | ・スでのブロックチェンジトラッキングの有効化                                                                     | ○ ソースデータ/                        | ベースでのブロック チェン:                | ジトラッキングの無効化           |                |
| ⑦注: この機能は、     | Enterprise Edition (EE) でのみサポートされて                                                         | います                              |                               |                       | 追加クリア          |
|                |                                                                                            |                                  |                               |                       |                |
| ヘルプ            |                                                                                            |                                  |                               | 前に戻る                  | 保存キャンセル        |

10. 画面の最下部に Oracle データベースが追加されましたことを確認して"保存"をクリッ

|                                                                                                    | -                                                                                              |                                                | Ψ                                         |                |
|----------------------------------------------------------------------------------------------------|------------------------------------------------------------------------------------------------|------------------------------------------------|-------------------------------------------|----------------|
| Dracle DB ユーザ名 ユー                                                                                                    | ۲ <u>۶</u>                                                                                     | ו א-פגון                                       | י-רגו                                     |                |
| 呆護されているアイテム*<br>◎ データベース (データ ファ<br>① データベース アーカイブ □                                                                                         | イルと表領域を含む) 🗾 パラメ<br>グモードを有効 (ON) にする必要                                                         | ータ ファイル 🔤 制御ファイ<br>要があります。無効化すると、,             | ル 💿 アーカイブ ログ<br>、ックアップ処理は失敗します。詳細については、 ご | 55をクリックしてください。 |
| 🕕 バックアップする前にデータ                                                                                                    | ベースが OPEN 状態であること                                                                              | を確認します。                                        |                                           |                |
| <ul> <li>バックアップする前にデーク</li> <li>パックアップが成功した後</li> <li>バックアップが成功した後</li> <li>チャネル番号</li> <li>ソースデータペースでのご</li> <li>注:この機能は、Enterpr</li> </ul> | ペースが OPEN 状態であること<br>ソース データペースからアーカイ<br>1 ア<br>ロック チェンジ トラッキングの有文<br>se Edition (EE) でのみサポート: | を確認します。<br>ブログを削除<br>がと 〇 ソース データベーフ<br>されています | でのブロック チェンジトラッキングの無効化                     | עות הניש       |

11. プランのソースとして"ノード名 (IP アドレス) SID"として下記のように追加されました。

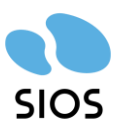

|           | ダッシュボード <b>リソース</b> ジ<br> | ョブ レポート ログ 設定                                  |              |
|-----------|---------------------------|------------------------------------------------|--------------|
| プラン       | の追加                       | lkbackup20250206                               | 🗌 このプランを一時停止 |
| タスク<br>ース | フ1: バックアップ: Oracle データベ   | タスクの種類 パックアップ: Oracle データベース                   | Ŧ            |
| €         | タスクの追加                    | ソース デスティネーション スケシ<br>                          | ジュール 拡張      |
|           |                           | ■このプランを作成するための前提条件が                            | 設定されています。    |
|           |                           | <ul> <li>● 15/11 月9年</li> <li>■ ソース</li> </ul> | データベース名      |
|           |                           | 10.1.115.100 ORCL                              | ORCL         |

12. ディスティネーションタグの設定を確認します。作成したデータストアが登録されま す。

ダッシュボード リソース ジョブ レポート ログ 設定

| プランの変更                          | lkbackup20250206                 | □ このプランを一時停止                                   |
|---------------------------------|----------------------------------|------------------------------------------------|
| タスク1: バックアップ: Oracle データベ<br>ース | タスクの種類 バックアップ: Oracle データ・<br>   | <u> ۲</u> -۲                                   |
| <ul> <li>タスクの追加</li> </ul>      | ソース デスティネーシ                      | ョン スケジュール 拡張                                   |
| 製品のインストール                       | デスティネーションの種類<br>復旧ポイント サーバ       | Arcserve UDP 復旧ポイントサーバ<br>un051.siosbccs.local |
|                                 | データ ストア                          | OracleDB_data 👻                                |
|                                 | <b>パスワードによる保護</b><br>セッション パスワード |                                                |
|                                 |                                  |                                                |

13. スケジュールタブからバックアップスケジュールを設定します。アーカイブログをバックアップ対象として追加するため"バックアップスケジュールの追加"を選択します。

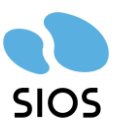

ダッシュボード **リソース** ジョブ レポート ログ 設定

| プランの変更                          | lkbackup20250206                       |                      | 🗆 อดร้าง       | を一時作 | 亭止 |    |   |   |   | 保存    | キャンセル |         | Ĵ |
|---------------------------------|----------------------------------------|----------------------|----------------|------|----|----|---|---|---|-------|-------|---------|---|
| タスク1: バックアップ: Oracle データペ<br>ース | ダ人がの理想 ハックアッフ: Oracle テータ/             | X=7                  | دخد ار         |      |    |    |   |   |   |       | 6     | )タスクの削除 |   |
| ● タスクの追加                        | ソース テステイネーン:                           | 37 <u>7</u> 775<br>  | - <i>n</i> 145 | Ē.   |    |    |   |   |   |       |       |         | - |
| 製品のインストール                       | ・ バックアップ スケジュールの追加 マージ スケジュールの追加       | Ð                    | B              | 月    | 火  | *  | * | 金 | ± | 時刻    |       |         | - |
|                                 | ディスク読み取りスロットル スケジ<br>最初のバックアップが次より前でない | ュールの追加<br>2025/02/13 |                | 8    | •  | 43 | • | • | • | 22:00 |       |         | - |
|                                 | 復旧ポイントの保存                              | 日次パックアップ<br>週次パックアップ |                |      | 7  |    |   |   |   |       |       |         |   |
|                                 |                                        | 月次パックアップ             |                |      |    |    |   |   |   |       |       |         |   |

14. 上部も選択を"アーカイブログ"に変更して保存をクリックします。

| 新規のバックアップ ス会      | רבעל-                                                | ll I   |            |   |                                       | ×     |
|-------------------|------------------------------------------------------|--------|------------|---|---------------------------------------|-------|
| 〇 Oracle データベース全体 | ● アー <u>た</u>                                        | ילם לא |            |   |                                       |       |
| <u> </u>          |                                                      |        |            |   |                                       | -     |
| バックアップの種類         | 増分                                                   |        |            | • |                                       |       |
| 開始時刻              | 8:00                                                 |        |            |   | 5                                     |       |
|                   | <ul> <li>✓ 日曜</li> <li>✓ 水曜</li> <li>✓ 土曜</li> </ul> | 8      | ✓ 月曜日✓ 木曜日 |   | <ul><li>✓ 火曜日</li><li>✓ 金曜日</li></ul> |       |
| 繰り返し実行する          |                                                      |        |            |   |                                       |       |
|                   | 間                                                    | 3      | 時間         |   | -                                     |       |
|                   | 終了                                                   | 18:00  |            |   |                                       |       |
|                   |                                                      |        |            |   |                                       |       |
|                   |                                                      |        |            |   |                                       |       |
|                   |                                                      |        |            |   |                                       |       |
| ヘルプ               |                                                      |        |            |   | 保存                                    | キャンセル |

15. スケジュールに追加されまました。保存をクリックします。

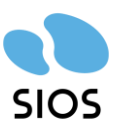

| ランの変更                           | lkbackup20250206  | lkbackup20250206    |                       |   | 🗆 このプランを一時停止 |    |   |   |   | 保存 キャンセル ヘルに |  |  |
|---------------------------------|-------------------|---------------------|-----------------------|---|--------------|----|---|---|---|--------------|--|--|
| に入り1: バックアップ: Oracle データベ<br>-ス | ●追加 削除            |                     |                       |   |              |    |   |   |   |              |  |  |
|                                 | 📄 タイプ 説明          |                     | в                     | 月 | 火            | 水  | 木 | 숦 | ± | 時刻           |  |  |
| タスクの追加                          | 📄 😫 日次増分パックアップ    |                     | <ul><li>✓</li></ul>   | ~ | ~            | •  | • | ~ | ~ | 22:00        |  |  |
|                                 |                   | <u>ップ (3 時間 ごと)</u> | <ul> <li>✓</li> </ul> | ~ | •            |    | ~ | ~ | ~ | 8:00 - 18:00 |  |  |
| 品のインストール                        | 最初のバックアップが次より前でない | 2025/02/13          |                       | 8 | ¥            | 43 | Ŧ |   |   |              |  |  |
|                                 | 復旧ポイントの保存         | 日次パックアップ            |                       |   | 7            |    |   |   |   |              |  |  |
|                                 |                   | 週次パックアップ            |                       |   |              |    |   |   |   |              |  |  |
|                                 |                   | 日本バッカマップ            |                       |   |              |    |   |   |   |              |  |  |

#### 16. プランが追加されました。プランステータスが成功となることで利用可能となります。

| 1. 10                         | 10 2 2 2 2 |                  |    |   |       |   |              |  |  |
|-------------------------------|------------|------------------|----|---|-------|---|--------------|--|--|
| <b>オペてのノード</b>                | アクシ        | アクション 🗸 📋 プランの追加 |    |   |       |   |              |  |  |
| プランのないノード                     | <b>V</b>   | プラン名             |    | 保 | 護ノード  |   | አታータス        |  |  |
| ▶ Oracle Database グループ        |            |                  | 습計 | 0 | ୦ - ତ |   |              |  |  |
| ● )))))))))<br>● <b>)</b> ])) |            | lkbackup20250206 | 1  | 0 | 1     | 0 | 🕑 変更: 成功 (1) |  |  |
| すべてのプラン                       |            |                  |    |   |       |   |              |  |  |
| ▲ デスティネーション                   |            |                  |    |   |       |   |              |  |  |
| 復旧ポイント サーバ                    |            |                  |    |   |       |   |              |  |  |
| Arcserve Backup サーバ           |            |                  |    |   |       |   |              |  |  |
| 共有フォルダ                        | 4          |                  |    |   |       |   |              |  |  |
| クラウド アカウント                    |            |                  |    |   |       |   |              |  |  |
| リモート コンソール                    |            |                  |    |   |       |   |              |  |  |
| ィンフラストラクチャ                    |            |                  |    |   |       |   |              |  |  |
| ストレージ アレイ                     |            |                  |    |   |       |   |              |  |  |
| インスタント VM                     |            |                  |    |   |       |   |              |  |  |
| サイト                           |            |                  |    |   |       |   |              |  |  |
| SLA プロファイル                    |            |                  |    |   |       |   |              |  |  |

17. 追加したプランのスケジュールに従い自動的にバックアップが行われますが、試験的 にバックアップを行う場合、プランを選択してアクションメニューから"今すぐバック アップ"を選択します。

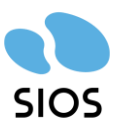

| ダッシュボード <b>リソース</b>                              | ジョブ レポート ログ 設定           |    |       |   |   |       |  |  |
|--------------------------------------------------|--------------------------|----|-------|---|---|-------|--|--|
|                                                  | ポプラン: すべてのプラン            |    |       |   |   |       |  |  |
| ⊿ J−K                                            | アクションル・ プランの追加           |    |       |   |   |       |  |  |
| すべてのノード<br>プランのないノード                             | 更新                       |    | 保護ノード |   |   | ステータス |  |  |
| ▷ Oracle Database グループ                           | 変更                       | 合計 | 0     | 0 | 8 |       |  |  |
| ▶ プラン グループ                                       |                          | 1  | 0     | 1 | 0 |       |  |  |
| <b>すべてのプラン</b>                                   |                          | -  |       |   |   |       |  |  |
| ▲ デスティネーション<br>復旧ポイント サーバ<br>Arcserve Backup サーバ | 一                        |    |       |   |   |       |  |  |
| 共有フォルダ                                           | 今すぐバックアップ                |    |       |   |   |       |  |  |
| クラウド アガウント<br>リモート コンソール                         | 今すぐレプリケート                |    |       |   |   |       |  |  |
| ▲ インフラストラクチャ<br>フトレージョンレイ                        | 今すぐファイルコピー               |    |       |   |   |       |  |  |
| インスタント VM                                        | 今すぐファイル アーカイブ            |    |       |   |   |       |  |  |
| サイト<br>SLA プロファイル                                | アシュアード セキュリティ スキャンを今すぐ実行 |    |       |   |   |       |  |  |

18. 初回バックアップは"フルバックアップ"となります。明示的にフルバックアップを選択して OK をクリックするとバックアップを開始します。

| 今すぐバックアップを実行              |                    |   |  |  |  |  |  |  |  |
|---------------------------|--------------------|---|--|--|--|--|--|--|--|
| ○ 増分バックアップ<br>● フル バックアップ |                    |   |  |  |  |  |  |  |  |
| - シルイトシン シン               | カスタマイズされたフル バックアップ | ] |  |  |  |  |  |  |  |
| スケジュール タイプ                | ታンል –              |   |  |  |  |  |  |  |  |
| ヘルプ                       | OK し キャンセル         |   |  |  |  |  |  |  |  |

19. バックアップが開始されます。バックアップステータスは上位のタブにある"ジョブ" から確認できます。

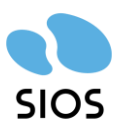

ダッシュボード リソース ジョブ レポート ログ 設定

|    | <           | ≋ 進 | 行中のジョブ | P           |                   |                    |                  |
|----|-------------|-----|--------|-------------|-------------------|--------------------|------------------|
| 最新 | のジョブ        | - P | クション ・ |             |                   |                    | 〕ジョブをプラン別にグループ化  |
| 0  | 完了したすべてのジョブ |     | ステータス  | タスク         | ノード名              | ジョブ時間              | プラン名             |
| 0  | 正常に完了したジョブ  |     | 2      | バックアップ - フル | 10.1.115.100_ORGL | 2025/02/13 9:31:49 | lkbackup20250206 |
| 8  | 失敗したジョブ     |     |        |             |                   |                    |                  |
| 0  | キャンセルされたジョブ |     |        |             |                   |                    |                  |
| 25 | 進行中のジョブ     |     |        |             |                   |                    |                  |
|    |             | 4   |        |             |                   |                    |                  |

### 20. バックアップが成功しました。詳細はログから確認が可能です。

| 更新  |                    |          |                   | 🗆 ್ಶಾರ               | をプラン別に | グループ化   | VELO                              | <b>‡</b> # <b>0</b>                                          |                                                                                             |
|-----|--------------------|----------|-------------------|----------------------|--------|---------|-----------------------------------|--------------------------------------------------------------|---------------------------------------------------------------------------------------------|
| አታ- | ቃス ቃスク             |          | _ر                | ド名                   |        | ジョブ時間   | プラン名<br>ジョブ時                      | : Ikbackup2<br>間: 2025/0                                     | 20250206<br>02/13 9:31:49                                                                   |
| 0   | パックアップ             | ーフル      | 10.1              | 1.115.100_ORCL       |        | 2025/02 | / ステータ<br>期間:0                    | ス: 完了<br>0:05:58                                             |                                                                                             |
| {   |                    |          |                   |                      |        |         | ジョブ<br>ジョ<br>ノー<br>タス<br>デア<br>履用 | の詳細<br>ブ D:<br>ド名:<br>ク:<br>ティネーショ<br>ティネーショ<br>タ ストア:<br>歴: | 30<br>10.1.115.100_OROL<br>パックアップ - フル<br>ン: un051.siosbccs.local<br>OracleDB_data<br>ログの表示 |
| 重大度 | 時刻。                | <u> </u> | ノード名              | 生成元                  | ÿ∃ブ ID | ジョブの種類  | メッセージ ID                          | メッセージ                                                        |                                                                                             |
| 0   | 2025/02/13 9:37:47 | ローカル …   | 10.1.115.100_ORCL | un051.siosbccs.local | 30     | バックア    | <u>30157</u><br><u>30630</u>      | バックアック ショ<br>デデュプリケーシ<br>計 30.18 MB;                         | リカ止痛によって 99.41% 縮小され、合<br>がデスティネーションに書き込まれました。                                              |
| 0   | 2025/02/13 9:37:47 | ローカル …   | 10.1.115.100_ORCL | un051.siosbccs.local | 30     | バックア    | 30628                             | 圧縮によりサイ:<br>なりました。                                           | ズはさらに 79.00% 縮小され 30.18 MB に                                                                |
| 0   | 2025/02/13 9:37:47 | ローカル     | 10.1.115.100_ORCL | un051.siosbccs.local | 30     | バックア    | 30629                             | デデュプリケーシ<br>143.77 MB (ご                                     | ンョンによりサイズは 97.21% 縮小され<br>なりました。                                                            |
| 0   | 2025/02/13 9:37:47 | ローカル     | 10.1.115.100_ORCL | un051.siosbccs.local | 30     | バックア    | 30209                             | バックアップ ジョ<br>タを処理し、バ:<br>MB /分でした。                           | げは 5 分 36 秒 で合計 5.04 GB のデー<br>ックアップ ジョブのスループットは 920.79<br>,                                |
| 0   | 2025/02/13 9:37:36 | ローカル     | 10.1.115.100_ORCL | un051.siosbccs.local | 30     | バックア    | <u>32044</u>                      | サーバ 10.1.11<br>の RMAN パック                                    | 5.100 からの Oracle データベース ORCL<br>フアップが正常に完了しました。                                             |
| 0   | 2025/02/13 9:37:36 | ローカル     | 10.1.115.100_ORCL | un051.siosbccs.local | 30     | バックア    | 32045                             | バックアップ情報<br>73。                                              | ₭ - SON: 6569729、ログ シーケンス番号:                                                                |
| -   |                    |          | 10 1 115 100 0000 |                      | 20     | 15.00   | 00040                             | サーバ 10.1.11                                                  | 5.100 からの Oracle データベース ORCL                                                                |

# 4 Oracle データベースのリストア

Oracle RMAN を使用したバックアップは、Oracle データベース部分(ORACLE BASE)の みとなります。そのため、Oracle のフォルダ構成を用意した状態でリストアを行う必要が あります。

システム部分を含むデータのバックアップを他の方法で行う必要があります。今回は

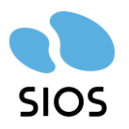

VMware vSphere 8.0.3 環境で検証をしているため、VMのテンプレートを事前に用意します。データ復旧が必要な場合は、テンプレートによる VMのデプロイ+RMAN による最新データのリストアという流れで復旧を行います。

1. 現在の Oracle データベースの状態を確認します。このデータベースを含むクラスター システム VM は障害発生のため一度削除します。

| Z 管理者: Windows PowerShell                                                                                           |                                                                                                    |                                                                                                  |                                                    |  |
|----------------------------------------------------------------------------------------------------|----------------------------------------------------------------------------------------------------|--------------------------------------------------------------------------------------------------|----------------------------------------------------|--|
| SQL><br>SQL><br>SQL><br>SQL> select * from emp;                                                                     |                                                                                                    |                                                                                                  |                                                    |  |
| EMP_ID NAME                                                                                                    | HIRE_DAT                                                                                                 | SALARY                                                                                           | DEPT_ID                                            |  |
| 100 Akihiro<br>101 Eiji<br>102 Rvota<br>103 Minoru<br>108 Hiroshi<br>104 Ai<br>105 Tadashi<br>106 Rvo<br>107 Yosuke | 07-04-01<br>14-07-01<br>20-09-01<br>01-07-01<br>10-04-01<br>15-07-01<br>11-04-01<br>11-04-01<br>09-04-01 | 550000<br>600000<br>500000<br>900000<br>700000<br>500000<br>900000<br>500000<br>900000<br>900000 | 45<br>48<br>38<br>56<br>49<br>38<br>27<br>38<br>51 |  |
| 9行が選択されました。<br>SQL> <mark>_</mark>                                                                                  |                                                                                                    |                                                                                                  |                                                    |  |

2. VMware のテンプレートからデプロイしてシステムの再 VM を作成します。

| ◆ 最近のタスク ア       | 7-4                                  |       |       |                         |
|------------------|--------------------------------------|-------|-------|-------------------------|
| 9スク名 🔻           | ターゲット ▼                              | ステータス | т     | 詳細                      |
| 仮想マシンのクローン作<br>成 | 词 <u>win22ad ora21cse</u><br>2 dkB   |       | 58% 🗵 | 仮想マシン ファイルをコピ<br>一しています |
| 仮想マシンのクローン作<br>成 | win22ad ora21cse<br><u>2 dkAtemp</u> | 。⊘ 完了 |       | 仮想マシンの構成をコピー<br>しています   |
| 1971 AA AN 1 H   | G                                    | ~     |       |                         |

3. テンプレートからのデプロイが完了したシステムにログインして、状態を確認。 LifeKeeper では Oracle の起動を確認。

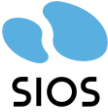

Arcserve UDP10 Recovery Manager(RMAN)バックアップ LifeKeeper GUI Х ファイル(F) 編集(E) 表示(V) ヘルプ(h) 💺 🛃 🕼 🕼 🚱 📷 📥 🤣 🕗 🚍 🔚 🖧 🖉 < > ۸ リソース階層ツリー )すべてのリソースがアク UN040 UN041 ዏ 1 10 E- 🚫 pdb-LKDB01 アクティブ スタンバイ ዏ 1 10 🕢 ORCL アクティブ スタンバイ ዏ 10 1 10.1.115.100 アクティブ スタンバイ 1 10 5 Vol.Q ミラーリング アクティブ < >

<-- UN040: pdb-LKDB01: 状態を更新しています アクティブ

### 4. データも確認します。古いデータを元にリストアしているため、レコード数が巻き戻っ

ています。

| ≥ 管理者: Windows PowerShell                                                                                       |                                              |                                      |                      |  |  |  |  |  |  |  |  |
|----------------------------------------------------------------------------------------------------|----------------------------------------------|--------------------------------------|----------------------|--|--|--|--|--|--|--|--|
| indows PowerShell<br>ppyright (C) Microsoft Corporation. All rights reserved.                                   |                                              |                                      |                      |  |  |  |  |  |  |  |  |
| 所機能と改善のために最新の PowerShell をインストールしてください!https://aka.ms/PSWindows                                                 |                                              |                                      |                      |  |  |  |  |  |  |  |  |
| PS C:¥Users¥administrator.SIOSBCCS><br>PS C:¥Users¥administrator.SIOSBCCS> sqlplus.exe lkuser/lifekeeper@LKDB01 |                                              |                                      |                      |  |  |  |  |  |  |  |  |
| 3QL*Plus: Release 21.0.0.0.0 - Production on 木 2月 13 10:12:07 2025<br>Version 21.3.0.0.0                        |                                              |                                      |                      |  |  |  |  |  |  |  |  |
| Copyright (c) 1982, 2021, Oracle                                                                                | e. All right:                                | s reserved.                          |                      |  |  |  |  |  |  |  |  |
| 最終正常ログイン時間:水 2月 0!                                                                                              | 5 2025 12:08:                                | 38 +09:00                            |                      |  |  |  |  |  |  |  |  |
| Oracle Database 21c Standard Ed<br>Version 21.3.0.0.0<br>に接続されました。<br>SQL> select * from emp;                   | ition 2 Relea:                               | se 21.0.0.0                          | 1.0 - Production     |  |  |  |  |  |  |  |  |
| EMP_ID NAME                                                                                                    | HIRE_DAT                                     | SALARY [                             | DEPT_ID              |  |  |  |  |  |  |  |  |
| 100 Akihiro<br>101 Eiji<br>102 Ryota<br>103 Minoru                                                              | 07-04-01<br>14-07-01<br>20-09-01<br>01-07-01 | 550000<br>600000<br>500000<br>900000 | 45<br>48<br>38<br>56 |  |  |  |  |  |  |  |  |
| sqL>                                                                                                    |                                              |                                      |                      |  |  |  |  |  |  |  |  |

22 ©2025 SIOS Technology, Inc.

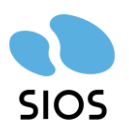

- 5. データのリストアを行います。リストア先で Oracle が起動している場合は、shutdown を行う必要があります。今回は LifeKeeper for Windows で保護された Oracle をリ ストア可能な状態にする場合の手順を行います。
  - A) 以下のコマンドを実行して LifeKeeper のプロセスを停止します。LifeKeeper を 起動しておくと、停止した Oracle をリカバリ処理で起動しようとするため、必ず LifeKeeper を停止してから Oracle をシャットダウンします。

PS > C:¥LK¥Bin¥lkstop.exe -f Process: lkstop.ksh(2880) \*INFO\* (No. 649) STOPPING LIFEKEEPER Process: lkstop.ksh(5132) \*INFO\* (No. 648) EISM/SNMP: LifeKeeper Shutdown BEGIN Event (140) Process: lkstop.ksh(4932) \*INFO\* (No. 652) EISM/SNMP: LifeKeeper Shutdown DONE Event (141) process #5388 [lcd.exe] killed process #5160 [DISKCA.exe] killed process #4900 [SOCKCA.exe] killed process #2956 [lcm.exe] killed process #5280 [LcmLcdInt.exe] killed process #5500 [LKCMServer.exe] killed process #6464 [lkresmon.exe] killed process #5400 [lkGUIserver.exe] killed process #2800 [lkloadcygunion.exe] killed process #5844 killed process #4612 killed Process: lkstop.ksh(3752) \*INFO\* (No. 657) LIFEKEEPER NOW STOPPED PS >

B) Oracle に sysdba 権限でログインして、Oracle を shutdown します。

PS > sqlplus.exe / as sysdba

SQL\*Plus: Release 21.0.0.0.0 - Production on 木 2月 13 10:30:07 2025 Version 21.3.0.0.0

Copyright (c) 1982, 2021, Oracle. All rights reserved.

Oracle Database 21c Standard Edition 2 Release 21.0.0.0.0 - Production

23 ©2025 SIOS Technology, Inc.

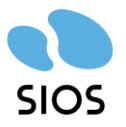

| Version 21.3.0.0.0          |   |
|-----------------------------|---|
| に接続されました。                   |   |
| SQL> shutdown immediate     |   |
| データベースがクローズされました。           |   |
| データベースがディスマウントされました。        |   |
| ORACLE インスタンスがシャットダウンされました。 |   |
| SQL>                        |   |
|                             | _ |

6. Arcserve コンソールを起動して、リソースタブからバックアップを実施したノードを

#### 選択します。

ダッシュボード リソース ジョブ レポート ログ 設定 🔬 ノード: Ikbaickup20250206 ⊿ ノード アクション・パーノードの追加 フィルタッ (フィルタ適用なし) - >> • すべてのノード プランのないノード 1 ステータス ノード名 VM 名 ♪ Oracle Database グループ 1 10.1.115.100\_ORCL ▲ プラン グループ lkbackup20250206 ▲ プラン すべてのプラン ⊿ デスティネーション 復旧ポイント サーバ Arcserve Backup サーバ 共有フォルダ クラウド アカウント リモート コンソール A -----

7. アクションメニューを開き、"リストア"を選択します。

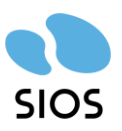

11717

#### Arcserve UDP10 Recovery Manager(RMAN)バックアップ

 $\times$ 

ダッシュボード リソース ジョブ レポート ログ 設定

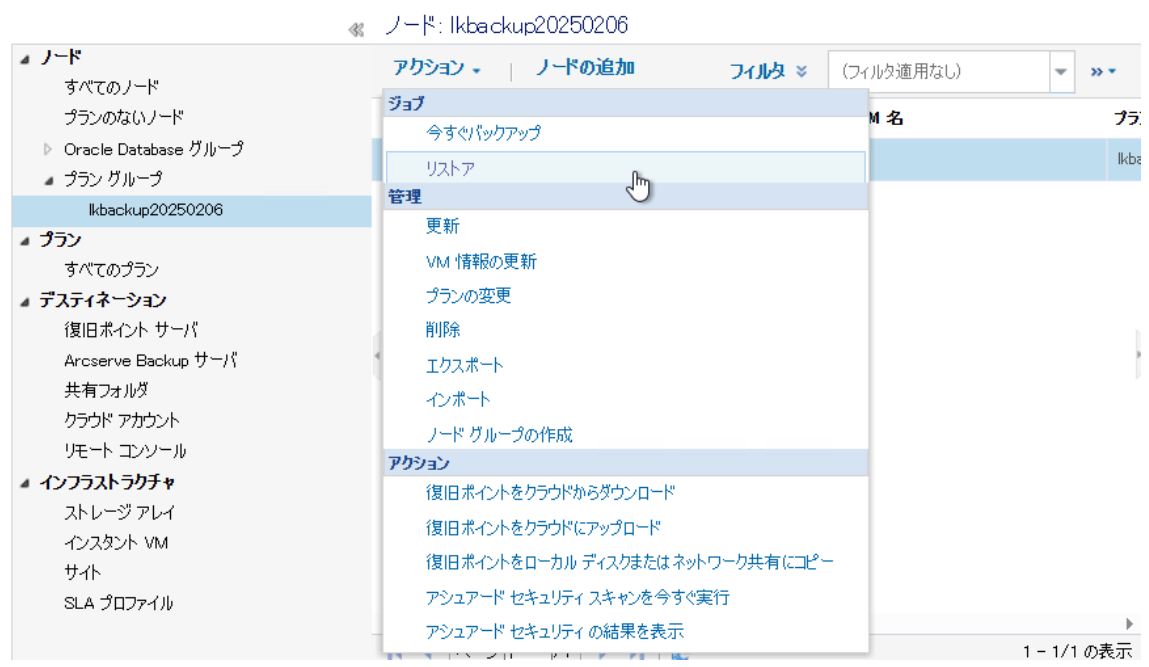

8. リストアを行うデータを選択して次を選択します。

| ) データベースのリストア                                            |       | ○ ディスク     | けにバックアッ?    | プをエクスポート      |           |             |    |
|----------------------------------------------------------|-------|------------|-------------|---------------|-----------|-------------|----|
| ックアップの場所                                                 |       |            |             |               |           |             |    |
| 復旧ポイントサーバ:                                               |       | un051.sios | bccs.local  |               |           |             | 変更 |
| データ ストア:                                                 |       | OracleDB_  | data        |               |           |             |    |
| ノード:                                                     |       | 10.1.115.1 | 00          |               |           |             |    |
| 付の選択                                                     |       |            |             |               |           |             |    |
| ◆ 2月2025 ▼ ▶ 日月火水木金土                                     | A     | 時刻         | 種類          | バックアップ<br>の種類 | 名前        |             |    |
| 26 27 28 29 30 31 <b>1</b><br>2 3 4 5 6 <mark>7 8</mark> |       | 9:31:49    | カスタム/手<br>動 | フル            | カスタマイズされ  | にたフル バックアップ |    |
| <b>9 10 11 12 13</b> 14 15<br>6 17 18 19 20 21 22        |       | 8:00:04    | カスタム/手<br>動 | 増分            |           |             |    |
| 23 24 25 26 27 28 1<br>2 3 4 5 6 7 8<br>今日               |       |            |             |               |           |             |    |
| 指定期間                                                     |       |            |             |               |           |             |    |
| 0:00 - 6:00                                              |       |            |             |               |           |             |    |
| 6:00 - 12:00 (2)                                         | データベー | -ス名:       | ORCL        | リスト           | アするアイテム 📘 | 深物          |    |
| 12:00 - 18:00                                            |       |            |             | の選択           |           |             |    |
|                                                          |       |            |             |               |           |             |    |

9. リストア先を選択します。バックアップ元と同じ場合は特に変更なく"リストア"を選択します。

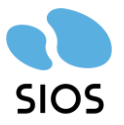

| ሀストア                           |                                                                            |      |      |       |     |
|--------------------------------|----------------------------------------------------------------------------|------|------|-------|-----|
| <u></u> リストア オプショ<br>デスティネーション | <i>ک</i>                                                                   |      |      |       | Î   |
| リストア先                          | 元のノードにリストアする                                                               | ~    |      |       |     |
| ノード名/IP                        | 10.1.115.100                                                               |      | 変更   |       |     |
| オプション(0)                       | <ul> <li>Oracle ペースの場所にリストア</li> <li>別の場所にリストアする</li> <li>パスの作成</li> </ul> |      |      |       |     |
| ー <b>リカバリ タイプ</b><br>〇 復旧なし    | □ データベースの切り替え                                                              |      |      |       |     |
| <ul> <li>すべて復旧</li> </ul>      |                                                                            |      |      |       |     |
|                                |                                                                            |      | 2    |       | -   |
|                                |                                                                            | 前に戻る | ሀストア | キャンセル | ヘルプ |

10. データベースの停止警告が出ます。事前に停止しているため OK を押して進めます。

| リストア オプション                |                               |
|---------------------------|-------------------------------|
| デスティネーション                 |                               |
| リストア先                     | 元のノードにリストアする                  |
| ノード名/IP                   | 10.1.115.100 资更               |
| オプション(0) 🍃                | ● Oracle ペースの場所にリストア          |
|                           | ○ 別の場所<br>Arcserve UDP エージェント |
|                           |                               |
| リカバリ タイプ ―――              | は、シャットダウンします。                 |
| <ul> <li>復旧なし</li> </ul>  | □ デ· OK キャンセル                 |
| <ul> <li>すべて復旧</li> </ul> |                               |
|                           |                               |
|                           |                               |
|                           |                               |
|                           |                               |

11. ジョブモニターでリストアの完了を確認するまで待機します。

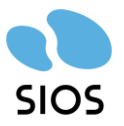

| ジョ          | ブヨ                     | E=4     | 9       |         |             |    |          |     |               |                       |    |           |        |     |  |
|-------------|------------------------|---------|---------|---------|-------------|----|----------|-----|---------------|-----------------------|----|-----------|--------|-----|--|
| 次(          | 次にスケジュールされたパックアップ: N/A |         |         |         |             |    |          |     |               |                       |    |           |        |     |  |
| <b>5</b> .9 | ストプ                    | ,       | ł       | 鉅       | 動時          | 間  | N        | ŧ∕A | <b>0% (</b> ( | 0% (0 パイト/3.71 GB) 詳細 |    |           |        |     |  |
| サマ          | サマリ                    |         |         |         |             |    |          |     |               |                       |    |           |        |     |  |
| 保護          | דש                     | IJ      |         |         |             |    |          |     |               |                       |    |           |        |     |  |
| ઝ∋          | ブの                     | 種類      | Į.      | ţ       | <b>りウ</b> ン | ット | データ係     | R護  | 使用》           | 育みスペース                | 前回 | の成功したイベント | 次のイベント |     |  |
|             |                        |         |         |         |             |    |          |     |               |                       |    |           |        |     |  |
| 最新          | iの1                    | (~)     | ۷ŀ      |         |             |    |          |     |               |                       |    |           |        |     |  |
|             |                        | 2)      | ] 20    | 25      | •           | ₽  | ステ       | スケジ | <u>а</u> –    | バックアップ                | の種 | 日時        | データ保護  | 使用》 |  |
| 8           | 月                      | 火       | 水       | 木       | 金           | ±  | -9       | ルタイ | プ             | 類                     |    |           |        | ス   |  |
| 20          | 3                      | 28<br>4 | 29<br>5 | 3U<br>6 | 31<br>7     | 8  | <u> </u> |     |               |                       |    |           |        |     |  |
| 9           | 10                     | 11      | 12      | 13      | 14          | 15 |          |     |               |                       |    |           |        |     |  |
| 16          | 17                     | 18      | 19      | 20      | 21          | 22 |          |     |               |                       |    |           |        |     |  |
| 23          | 24                     | 25      | 26      | 27      | 28          | 1  |          |     |               |                       |    |           |        |     |  |
| 2           | 3                      | 4       | 5       | 0       |             | 8  |          |     |               |                       |    |           |        |     |  |
|             |                        |         | 今日      |         |             |    |          |     |               |                       |    |           |        |     |  |
|             |                        |         |         |         |             |    |          |     |               |                       |    |           |        | -   |  |
|             |                        |         | 今日      |         |             |    |          | _   | _             |                       | _  |           | -      | Þ   |  |

### 12. リストアが正常の完了していることを確認します。

ダッシュボード リソース **ジョブ** レボート ログ 設定

|    |                        | ≪ | 最新のジョ                | ョブ: 正常に完了したジョブ |                            |                  | 2    | >                                            |  |
|----|------------------------|---|----------------------|----------------|----------------------------|------------------|------|----------------------------------------------|--|
| 最新 | のジョブ                   | - | 更新                   |                |                            | □ ジョブをプラン別にグループ化 | Ð    | ジョブの詳細                                       |  |
| 0  | 完了したすべてのジョブ            |   | ステータス タスク ノード名 ジョブ時間 |                | ジョブ時間: 2025/02/13 11:27:04 |                  |      |                                              |  |
| 0  | 正常に完了したジョブ             |   | ۲                    | ህストア           | 10.1.115.100_OF            | RCL 2025/0       | 2/ 1 | 期間: 00:10:40                                 |  |
| 0  | 失敗したジョブ<br>キャンセルされたジョブ |   |                      |                |                            |                  |      | ジョブの詳細<br>ジョブ D: 33<br>ノードタ・10.1.115.100.0PC |  |
| ÷: | 進行中のジョブ                |   | {                    |                |                            |                  |      | タスク: リストア<br>属歴: <u>ログの表示</u>                |  |

| 重大度 | すべて                | *  | ノード名 | 10.1.115.10 | 0_ORCL ×      | ジョブ D | 33                   | ★ ジョブの種類  | リストア                  | -            | 更新     | Utzah                               | エクスポート                                    | 省服金                                     |          |
|-----|--------------------|----|------|-------------|---------------|-------|----------------------|-----------|-----------------------|--------------|--------|-------------------------------------|-------------------------------------------|-----------------------------------------|----------|
| 時刻  | すべて                | Ŧ  | 生成元  | un051.siost | occs.local ×  | メッセージ |                      | × メッセージ D |                       | ×            | ~10    | , , , ,                             | 10/00/1                                   | LIDER                                   |          |
| 重大度 | 時刻                 |    | ÷.   | 仆名          | ノード名          |       | 生成元                  | ジョブ ID    | ジョブの <mark>種</mark> 類 | メッセージ        | ID ;   | メッセージ                               |                                           |                                         |          |
| 0   | 2025/02/13 11:37:4 | 15 |      | ーカル         | 10.1.115.100  | ORCL  | un051.siosbccs.local | 33        | リストア                  | <u>30311</u> |        | ノストア ジョブ                            | は正常に完了しま                                  | した。                                     |          |
| 0   | 2025/02/13 11:37:4 | 15 |      | ーカル …       | 10.1.115.100_ | ORCL  | un051.siosbccs.local | 33        | リストア                  | <u>32050</u> | (<br>; | Dracle データ<br>み 3.606 GB<br>ジョブのスルー | !ベース ORCL の!<br>データ、経過時間<br>プット 357.056 M | Jストア サマリ: リストア<br>10 分 38 秒、リスト<br>B/分。 | '済<br>·ア |
| 0   | 2025/02/13 11:37:4 | 14 |      | ーカル …       | 10.1.115.100_ | ORCL  | un051.siosbccs.local | 33        | リストア                  | <u>32049</u> | (<br>; | Dracle データ<br>と。                    | パース ORCL の!                               | リストア ジョブが終了し                            | まし       |
| 0   | 2025/02/13 11:37:4 | 11 |      | ーカル         | 10.1.115.100_ | ORCL  | un051.siosbccs.local | 33        | ₽<br>UZF7             | <u>32047</u> | (      | Dracle データ<br>く 10.1.115.1          | !ベース ORCL のI<br>100 の元の場所に                | 1ピー バックアップは、¹<br>リストアされました。             | サー       |
| 0   | 2025/02/13 11:37:3 | 39 |      | ーカル         | 10.1.115.100_ | ORCL  | un051.siosbccs.local | 33        | リストア                  | <u>32052</u> | (<br>1 | Dracle データ<br>と。                    | ベースは元の場所                                  | 前に正常にリストアされ                             | まし       |
| 0   | 2025/02/13 11:28:0 | )2 |      | ーカル         | 10.1.115.100  | ORCL  | un051.siosbccs.local | 33        | リストア                  | 32134        | ł      | 指定した復旧                              | オプションは完全行                                 | 复旧でした。                                  |          |
| 0   | 2025/02/13 11:28:0 | )2 |      | ーカル         | 10.1.115.100_ | ORCL  | un051.siosbccs.local | 33        | リストア                  | <u>32051</u> | :      | 元の場所で(<br>と。                        | Dracle データベー.                             | スのリストアを開始しま                             | έU       |
| 0   | 2025/02/13 11:27:0 | )6 |      | ーカル …       | 10.1.115.100  | ORCL  | un051.siosbccs.local | 33        | リストア                  | <u>32046</u> | (      | Dracle データ<br>した。                   | パース ORCL の!                               | Iストア ジョブが開始さ                            | sha .    |

27

©2025 SIOS Technology, Inc.

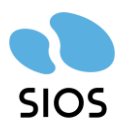

13. リストア先の Oracle と LifeKeeper を再起動します。Lkstart.exe コマンドで LifeKeeper を起動すると、停止していた Oracle も一緒に起動されます。

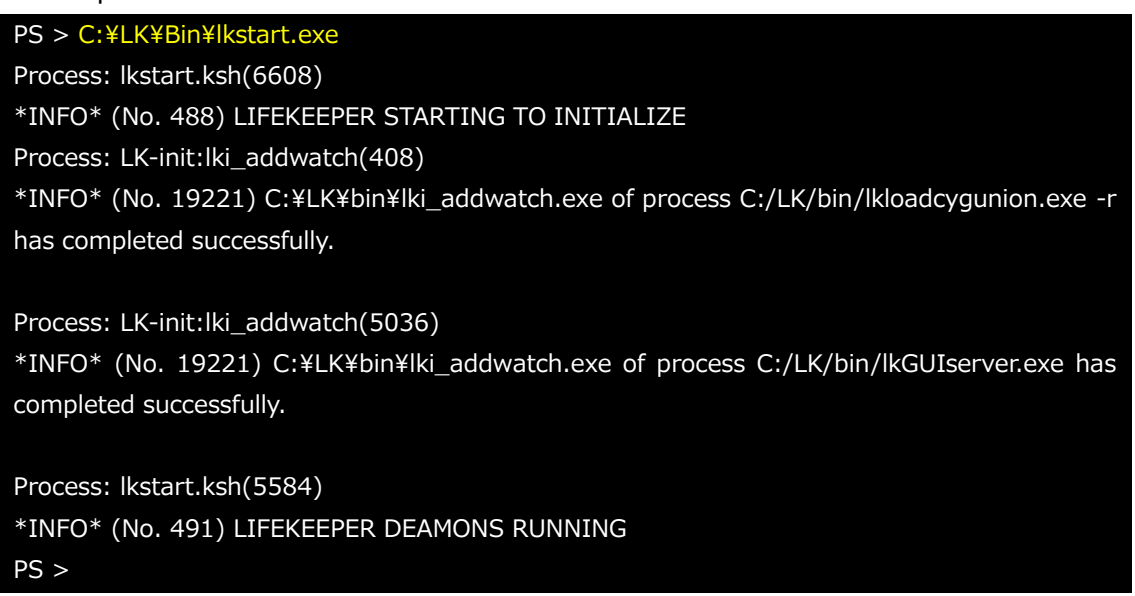

14. 起動したデータベースにアクセスを行い、データがバックアップ時のデータに復旧し

| しいることを唯認できま                                            | ≂9∘                                     |                  |                   |  |   |  |   |  |  |  |
|--------------------------------------------------------|-----------------------------------------|------------------|-------------------|--|---|--|---|--|--|--|
| ≥ 管理者: Windows PowerShell                              |                                         |                  |                   |  | - |  | : |  |  |  |
| PS C:¥Users¥administrator.S                            |                                         |                  |                   |  |   |  |   |  |  |  |
| SQL*Plus: Release 21.0.0.0.<br>Version 21.3.0.0.0      |                                         |                  |                   |  |   |  |   |  |  |  |
| Copyright (c) 1982, 2021, Oracle. All rights reserved. |                                         |                  |                   |  |   |  |   |  |  |  |
|                                                        | 最終正常ログイン時間:木 2月 06 2025 15:36:26 +09:00 |                  |                   |  |   |  |   |  |  |  |
|                                                        |                                         |                  |                   |  |   |  |   |  |  |  |
| Oracle Database 21c Standar                            | d Edition 2 Rele                        | ease 21.0.0      | .0.0 - Production |  |   |  |   |  |  |  |
| version 21.3.0.0.0<br>に接続されました。                        |                                         |                  |                   |  |   |  |   |  |  |  |
| SQL> select * from emp;                                |                                         |                  |                   |  |   |  |   |  |  |  |
| EMP_ID NAME                                            | HIRE_DAT                                | SALARY           | DEPT_ID           |  |   |  |   |  |  |  |
| 100 Akihiro                                            | 07-04-01                                | 550000           | 45<br>45          |  |   |  |   |  |  |  |
| 101 Eiji<br>102 Ryota                                  | 14-07-01<br>20-09-01                    | 600000<br>500000 | 48<br>38          |  |   |  |   |  |  |  |
| 103 Minoru                                             | ŌĬ-ŎŤ-ŎĮ                                | <u>900000</u>    | 5ĕ                |  |   |  |   |  |  |  |
| 108 Hiroshi<br>104 Ai                                  | 10-04-01                                | 700000<br>500000 | 49<br>38          |  |   |  |   |  |  |  |
| 105 Tadashi                                            | 11-04-01                                | 900000           | 27                |  |   |  |   |  |  |  |
| 106 Ryo<br>107 Yosuke                                  | 09-04-01                                | 900000           | 38<br>51          |  |   |  |   |  |  |  |
| 9行が選択されました。                                            |                                         |                  |                   |  |   |  |   |  |  |  |
| SQL>                                                   |                                         |                  |                   |  |   |  |   |  |  |  |

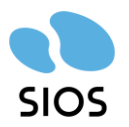

# 5 製品情報とお問い合せ先

## 5.1 製品情報

LifeKeeper for Windows テクニカルドキュメンテーション https://docs.us.sios.com/sps/8.10.2/ja/topic/sios-protection-suite-for-windows-technicaldocumentation

LifeKeeper /DataKeeper ユーザーポータル https://lkdkuserportal.sios.jp/hc/ja

ARCSERVE UNIFIED DATA PROTECTION 10.0 https://documentation.arcserve.com/Arcserve-UDP/Available/10.0/JPN/Bookshelf.html

Arcserve Unified Data Protection 9.x Oracle RMAN バックアップ・リストアガイド https://www.arcserve.com/sites/default/files/2024-07/udp-9x-rman-guide.pdf

## 5.2 お問い合わせ先

LifeKeeper 製品の導入を検討中のお客様 https://mk.sios.jp/BC\_Web\_Free-entry\_Inquiry.html

LifeKeeper 製品をご購入済みのお客様 https://bccs.sios.jp/contact/index.html#lifekeeper

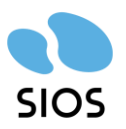

## 6 **免責事項**

- 書に記載された情報は予告なしに変更、削除される場合があります。最新のものをご 確認ください。
- 本書に記載された情報は、全て慎重に作成され、記載されていますが、本書をもって、その妥当性や正確性についていかなる種類の保証もするものではありません。
- 本書に含まれた誤りに起因して、本書の利用者に生じた損害については、サイオステクノロジー株式会社は一切の責任を負うものではありません。
- 第三者による本書の記載事項の変更、削除、ホームページ及び本書等に対する不正な アクセス、その他第三者の行為により本書の利用者に生じた一切の損害について、サ イオステクノロジー株式会社は一切の責任を負うものではありません。
- システム障害などの原因によりメールフォームからのお問い合せが届かず、または延着する場合がありますので、あらかじめご了承ください。お問い合せの不着及び延着に関し、サイオステクノロジー株式会社は一切の責任を負うものではありません。

【著作権】

本書に記載されているコンテンツ(情報・資料・画像等種類を問わず)に関する知的財産 権は、サイオステクノロジー株式会社に帰属します。その全部、一部を問わず、サイオス テクノロジー株式会社の許可なく本書を複製、転用、転載、公衆への送信、販売、翻案そ の他の二次利用をすることはいずれも禁止されます。またコンテンツの改変、削除につい ても一切認められません。